## **Migrating Redirected Folders**

| Step # | Task                             | Screenshot                                                                                                    |
|--------|----------------------------------|----------------------------------------------------------------------------------------------------|
| 1      | Created New<br>destination share | Created folder called "RedirectedFolders" on new ser<br>name.                                                                                                    |
|        |                                  | Advanced Sharing                                                                                                    |
|        |                                  | Share this folder   Settings   Share name:   RédirectedFolders   Add Remove   Limit the number of simultaneous users to:   16777 <   Comments:   Permissions   Caching     OK   Cancel     Apply |
| 2      | Set permissions                  | On new share make sure "everyone" has full control s                                                                                                    |

|   |                     | Permissions for RedirectedFolders         Share Permissions         Group or user names:         Image: Control         Add         Remove         Permissions for Everyone         Add         Remove         Permissions for Everyone         Add         Remove         Permissions for Everyone         Add         Remove         Permissions for Everyone         Add         Permissions for Everyone         Alow         Deny         Full Control         Oh         Change         Read         OK         Cancel         Apply         Click OK twice to create share         On the security tab make sure that "users |
|---|---------------------|----------------------------------------------------------------------------------------------------|
| 3 | Set caching setting | Click on "cache Setting" and select " No Files or Prog<br>are available offline"                                                                                                    |

|   |                  | Offline Settings                                                                                                    |               |
|---|------------------|----------------------------------------------------------------------------------------------------|---------------|
|   |                  | You can choose which files and programs, if any, are available to users who are offline.                                  |               |
|   |                  | O Only the files and programs that users specify are available offline                                                    |               |
|   |                  | Enable BranchCache                                                                                                    |               |
|   |                  | No files or programs from the shared folder are available offline                                                         |               |
|   |                  | <ul> <li>All files and programs that users open from the shared folder are automatically<br/>available offline</li> </ul> |               |
|   |                  | Ogtimize for performance                                                                                                  |               |
|   |                  |                                                                                                    |               |
|   |                  |                                                                                                    |               |
|   |                  | OK Cancel                                                                                                    |               |
| 4 | Move files       |                                                                                                    |               |
|   |                  |                                                                                                    |               |
|   |                  | Open a command prompt as Administrate                                                                                     | or and run:   |
|   |                  | "nohoony \\ald_convor_noma\aumont                                                                                         | radinated     |
|   |                  | \\new server name\RedirectedFolders                                                                                       | /e /convall   |
|   |                  |                                                                                                    | irereopjuii   |
|   |                  |                                                                                                    |               |
|   |                  |                                                                                                    |               |
|   |                  | NOTE: This will "move" all files to new lo                                                                                | ocation       |
|   |                  |                                                                                                    |               |
| 5 | Copy back folder |                                                                                                    |               |
|   | structure        |                                                                                                    |               |
|   |                  | "robocopy \\new_server_name\Redirect                                                                                      | tedFolders    |
|   |                  | redirected sharename\ /e /xf * >null"                                                                                     |               |
|   |                  |                                                                                                    |               |
|   |                  |                                                                                                    |               |
|   |                  | NOTE: This conv back to original location                                                                                 | n just the fo |
|   |                  | files. This important because the GPO nee                                                                                 | eds to see th |
|   |                  |                                                                                                    |               |

|   |                                                   | the change.                                                                                                    |                                                                                                    |                                        |
|---|---------------------------------------------------|----------------------------------------------------------------------------------------------------|----------------------------------------------------------------------------------------------------|----------------------------------------|
| 6 | Set Permissions on old location                   | Change permiss                                                                                                    | ions on old server share so t                                                                                                    | hat all use                            |
| 7 | Update Redirected<br>Folder Group Policy<br>(GPO) | Open "Group Pe<br>And for each fo<br>1. Chang<br>i. Chang<br>i. Chang<br>i. Compute Certiguation<br>i Compute Certiguation<br>i Policies<br>i Venter Certiguation<br>i Policies<br>i Scripti (Lopen Ubject)<br>i Scripti (Lopen Ubject)<br>i Start Mana<br>Decuments<br>i Policies<br>i Start Mana<br>i Start Mana<br>i Star | olicy Management" and right<br>lder (Desktop, Documents .<br>e "Root Path:" to reflect ne<br>Group Policy Management Editor<br>Two on goody the location of the Desitop Note:<br>Two on goody the location of the Desitop Note:<br>Two on goody the location of the Desitop Note:<br>Two on goody the location of the Desitop Note:<br>Two on goody the location of the Desitop Note:<br>Two on goody the location of the Desitop Note:<br>Two on goody the location of the Desitop Note:<br>Two on goody the location of the Desitop Note:<br>Two on goody the location<br>Two on goody the location<br>Two on goody the lo | It click on<br>) that is<br>w location |

is unchecked and that "Leave the folder in new removed" is selected.

|   | Desktop Properties ?                                                                                                    |
|---|----------------------------------------------------------------------------------------------------|
| 1 | Target Settings Select the redirection settings for Desktop.                                                                                                    |
|   | Grant the user exclusive rights to Desktop.  Move the contents of Desktop to the new location.  Also apply redirection policy to Windows 2000, Windows 2000 Server, Windows XP, and Windows Server 2003 operating systems. |
| 3 | Policy Removal     C Leave the folder in the new location when policy is removed.     Redirect the folder back to the local userprofile location when policy is removed.                                                   |
| L | OK Cancel Apply                                                                                                    |

## Online URL: <u>https://kb.naturalnetworks.com/article.php?id=327</u>